# **Collect Trace Data from a CUCM Cluster**

#### Contents

| Introduction                                                      |
|-------------------------------------------------------------------|
| Prerequisites                                                     |
| Requirements                                                      |
| Components Used                                                   |
| Background Information                                            |
| Install the RTMT Application                                      |
| Configure or Confirm Detailed Tracing for the CallManager Service |
| Configure or Confirm Detailed Tracing for the CTI Manager Service |
| Reproduce the Issue and Take Notes                                |
| Gather the Requested Traces                                       |
| Verify Trace File Coverage                                        |
| Attach a Trace Package to Your Service Request                    |
| Analysis                                                          |

# Introduction

This document describes how to use the trace collection process of the Cisco Unified Communications Manager (CUCM/CallManager).

# Prerequisites

#### Requirements

Cisco recommends that you have knowledge of these topics:

- Real-Time Monitoring Tool (RTMT) application
- Detailed tracing for the CallManager service
- Detailed tracing for the computer-telephony integration (CTI) Manager service

**Note**: You must be a registered Cisco client to use these tools.

#### **Components Used**

The information in this document is based on CUCM 11.X and later versions.

The information in this document was created from the devices in a specific lab environment. All of the devices used in this document started with a cleared (default) configuration. If your network is live, ensure that you understand the potential impact of any command.

# **Background Information**

If you work with a Technical Assistance Engineer (TAC) engineer on a Communications Manager issue, you need to collect CUCM traces. This could be a task you do infrequently or have never done before.

In this scenario, you troubleshoot a call that has not been recorded even though the CUCM-side configuration appears to be correct. The administrator receives an alarm message for each call that failed to record, so the TAC engineer has asked you to reproduce the issue and gather detailed CallManager traces, detailed CTI Manager traces, and Event Viewer logs from the CUCM side. These logs capture the call signaling events, the CTI messages that are exchanged with the server that records the calls, and the alarms from the call that failed to be recorded.

To complete this task:

- Install the RTMT application
- Configure or confirm detailed traces for the CallManager service
- Configure or confirm detailed traces for the CTI Manager service
- Reproduce the issue and take notes
- Gather the requested traces
- Verify trace file coverage
- Attach a trace package to your service request

# **Install the RTMT Application**

In CUCM, the RTMT application is used to gather traces for most types of issues. Every major and minor version of CUCM has an associated version of the RTMT application. If, on your PC, you do not see a **Unified RTMT** program group under **Start > Programs > Cisco**, or if the RTMT version does not match your CUCM cluster, you must install the RTMT tool for your CUCM version before you move forward.

- 1. Log in to the Cisco Unified CM Administration Page.
- 2. Choose **Application > Plugins**.
- 3. Click Find.
- 4. Click the **Download** link for the Cisco Unified Real-Time Monitoring Tool Windows plugin.
- 5. Save the CcmServRtmtPlugin.exe file.
- 6. Run CcmServRtmtPlugin.exe.
- 7. Step through the directions of the InstallAnywhere installation wizard, accept the License Agreement and install to the default folder location. If you had an old version of RTMT installed, the installation wizard directs you to uninstall the old version before you proceed.
- 8. Choose **Start > Programs > Cisco > Unified RTMT** and launch Cisco Unified Real-Time Monitoring Tool.
- 9. In the Real-Time Monitoring Tool Login window, enter the IP address for your CUCM Publisher.

| Real-Time Monitoring Tool Login |  |
|---------------------------------|--|
|                                 |  |
| Host IP Address: 10.122.138.102 |  |
| Ok Cancel Certificates          |  |

10. In the Add the Certificate to Trust Store window, click Accept.

| Add the Certificate to Trust Store                                                                         |
|----------------------------------------------------------------------------------------------------|
| The Certificate from the server is not trusted.                                                            |
| This could be because the certificate is self-signed or the certificate is coming from a malicious server. |
| Please view the Certificate to confirm its authenticity before proceeding to add it.                       |
| Accept / Reject this Certificate ?                                                                         |
| Accept Reject View                                                                                         |

11. In the Authentication Required window, enter the same User Name and Password as you do to log on to the CUCM Administration page.

| Authentication Required       | ×                                             |
|-------------------------------|-----------------------------------------------|
| A username and password are b | eing requested by https://10.122.138.102:8443 |
| User Name:                    | administrator                                 |
| Password:                     | ••••••                                        |
| Ok                            | Cancel                                        |

If you are unable to log on, add theRealtime and TraceCollection permissions to your user account, or use the application administrator account created when the system was installed and try again.

12. The application opens, and you can see a Select Configuration window. Click **OK** in order to select the Default configuration.

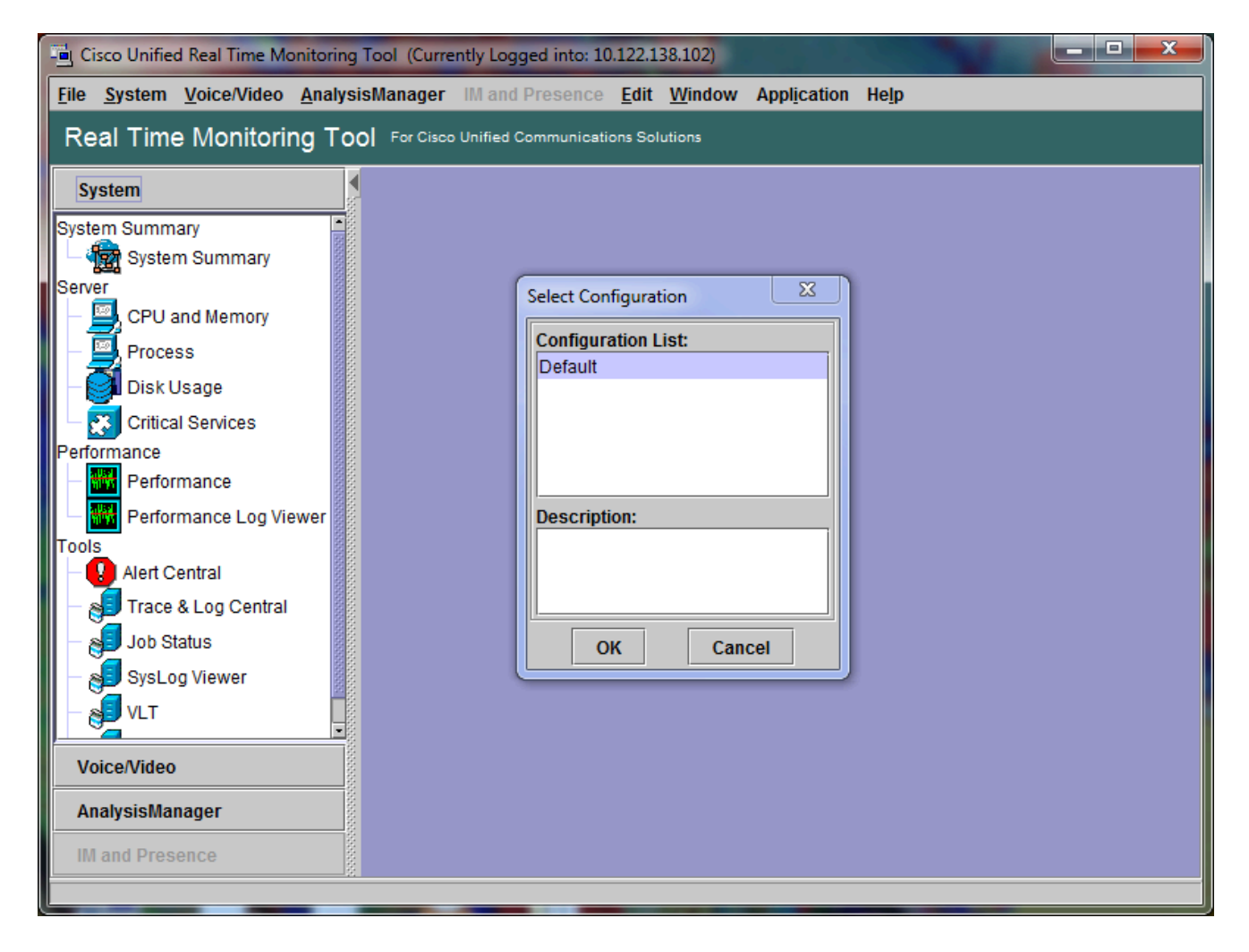

The System Summary page opens.

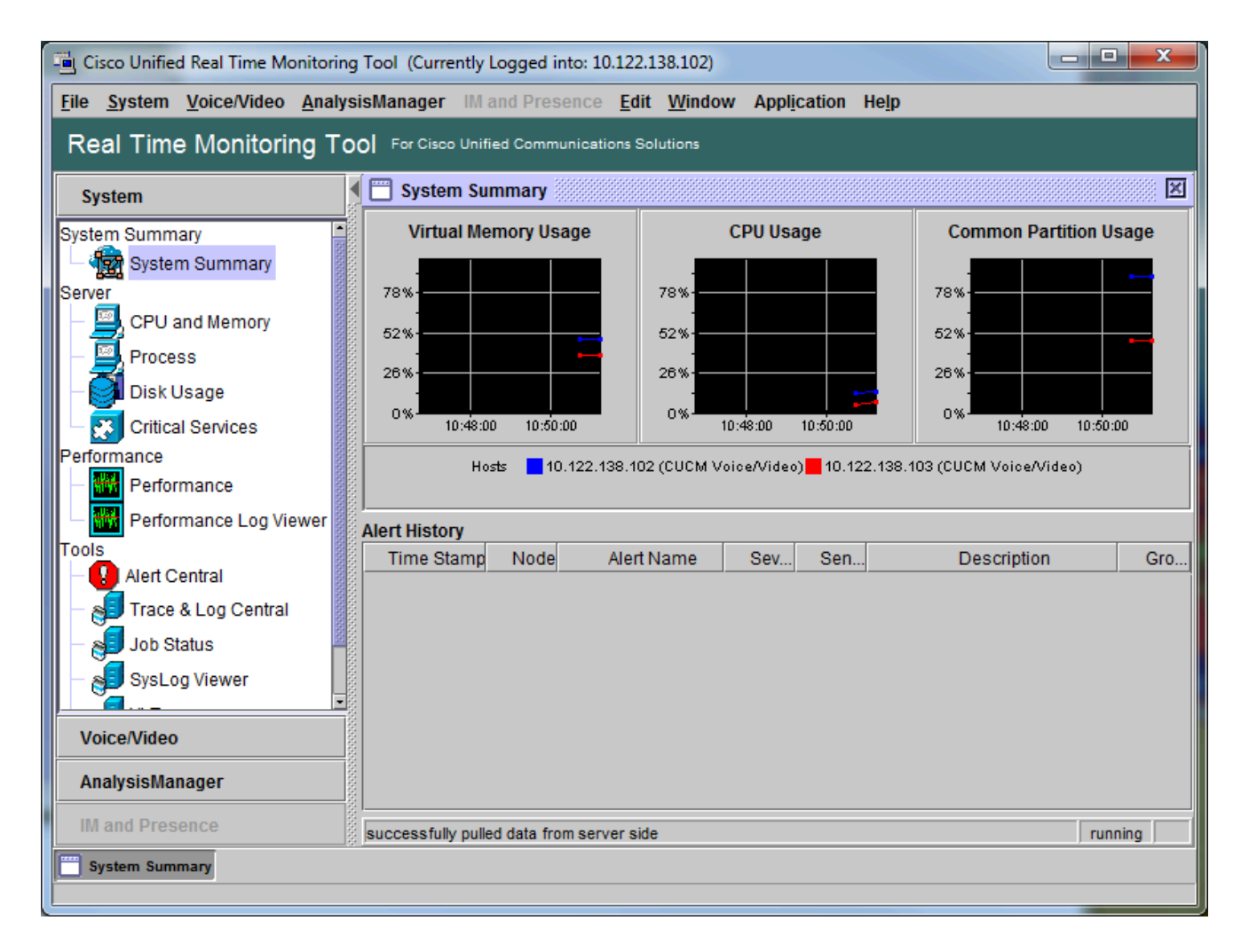

You have now verified that RTMT is installed, and that you are able to log on to your CUCM cluster with the tool.

#### **Configure or Confirm Detailed Tracing for the CallManager Service**

In CUCM 9.X and later, detailed tracing is enabled by default for the CallManager service. Before you proceed, confirm that detailed tracing is still configured. If not, configure it.

- 1. Log on to the Cisco Unified Serviceability page.
- 2. Choose **Trace > Configuration**.
- 3. From the Server drop-down list, choose the CUCM Publisher and click Go.
- 4. From the Service Group drop-down list, choose CM Services and click Go.
- 5. From the Service drop-down list, choose Cisco CallManager and click Go.
- 6. The system is configured for the default detailed tracing, as shown in this image:

| tisco Unified Serviceability × +                                                                                         |                                                                            |
|----------------------------------------------------------------------------------------------------|----------------------------------------------------------------------------|
| ( € ) €   https://10.122.138.102/ccmservice                                                                              | arch 🔄 🚖 🖨 🗢 🍎 🗧 🚍                                                         |
| Cisco Unified Serviceability<br>For Cisco Unified Communications Solutions                                               | Navigation Cisco Unified Serviceability - Go<br>administrator About Logout |
| Trace Configuration                                                                                                    | Related Links: SDL Configuration - Go                                      |
| 🔚 Save 🧬 Set Default                                                                                                    |                                                                            |
| Status:                                                                                                    |                                                                            |
| Select Server, Service Group and Service                                                                                 |                                                                            |
| Server* 10.122.138.102CUCM Voice/Video V                                                                                 | Go                                                                         |
| Service Group* CM Services                                                                                               | Go                                                                         |
| Service* Cisco CallManager (Active)                                                                                      | ✓ Go                                                                       |
| Apply to All Nodes                                                                                                    |                                                                            |
| Trace On                                                                                                    |                                                                            |
| Trace Filter Settings                                                                                                    |                                                                            |
| Debug Trace Level Detailed 🗸                                                                                             | =                                                                          |
| Enable H245 Message Trace                                                                                                | Enable CDR Trace                                                           |
| Enable DT-24+/DE-30+ Trace                                                                                               | Enable Analog Trunk Trace                                                  |
| Enable PRI Trace                                                                                                    | Enable All Phone Device Trace                                              |
| Enable ISDN Translation Trace                                                                                            | Enable MTP Trace                                                           |
| Enable H225 & Gatekeeper Trace                                                                                           | Enable All GateWay Trace                                                   |
| Enable Miscellaneous Trace                                                                                               | Enable Forward & Miscellaneous Trace                                       |
| Enable Conference Bridge Trace                                                                                           | Enable MGCP Trace                                                          |
| Enable Music On Hold Trace                                                                                               | Enable Media Resource Manager Trace                                        |
| Enable CM Real-Time Information Server Trace     Enable CD Charles                                                       | Enable SIP Call Processing Trace                                           |
| Enable SIP Stack Trace     Enable Application Trace                                                                      | Enable SCCP Keep Alive Trace      Enable ScCP Keep Alive Trace             |
| Enable Annunciator Trace      Enable SoftKov Trace                                                                       | Enable Speedulal Trace     Enable SID Keen Alive (PECICIES Defease) Trace  |
|                                                                                                    |                                                                            |
|                                                                                                    |                                                                            |
| Trace Output Settings<br>Traces for this service are written into the SDL trace file<br>reached via Related Links above. | es. File settings are found in the SDL Configuration page                  |
| Save Set Default                                                                                                    |                                                                            |
| ①* - indicates required item.                                                                                            | -                                                                          |

- Trace On is enabled.
- The Debug Trace Level is set to Detailed.
- All Trace Filters are enabled, with the exception of:
  - Enable Miscellaneous Trace
  - Enable SoftKey Trace
  - Enable Route or Hunt List Trace
  - Enable All GateWay Trace
  - Enable SCCP Keep Alive Trace
  - Enable SpeedDial Trace
  - Enable SIP Keep Alive (REGISTER Refresh) Trace

- 7. If the system is not configured with at least the default detailed tracing settings, and if you use CUCM 9.x or later:
  - a. Click Set Default. This reverts trace configuration for this service to default settings.
  - b. Choose Apply to All Nodes.
  - c. Click Save.
- 8. Confirm trace configuration on the other servers in the cluster.

If you use an earlier version of CUCM, you need to manually configure your trace settings to match the illustration. The **Set Default** button on earlier versions sets the Debug Trace Level to Error, and not the Detailed.

## **Configure or Confirm Detailed Tracing for the CTI Manager Service**

In CUCM 9.X and later, detailed tracing is also enabled by default for the CTI Manager service. Before you proceed, confirm or configure this capability.

- 1. Log in to the Cisco Unified Serviceability page.
- 2. Choose **Trace > Configuration**.
- 3. From the Server drop-down list, choose the CUCM Publisher and click Go.
- 4. From the Service Group drop-down list, choose CM Services and click Go.
- 5. From the Service drop-down list, choose Cisco CallManager and click Go.

The system is configured for the default detailed tracing, as shown in this image:

| tisco Unified Serviceability × +                                                                            |                                               |
|----------------------------------------------------------------------------------------------------|-----------------------------------------------|
| (i) ▲ https://10.122.138.102/ccmservice C Q Search                                                          | ☆ 自 ♥ ♣ Ѧ ♥ ៙ - Ξ                             |
| abala Cisco Unified Serviceability                                                                          | Navigation Cisco Unified Serviceability - Go  |
| CISCO For Cisco Unified Communications Solutions                                                            | administrator About Logout                    |
| <u>A</u> larm ▼ <u>T</u> race ▼ T <u>o</u> ols ▼ <u>S</u> nmp ▼ <u>C</u> allHome ▼ <u>H</u> elp ▼           |                                               |
| Trace Configuration                                                                                         | Related Links: SDL Configuration - Go         |
| 🔚 Save 🦽 Set Default                                                                                        |                                               |
| Status:                                                                                                    |                                               |
| (i) Ready                                                                                                   |                                               |
| Select Server, Service Group and Service                                                                    |                                               |
| Server* 10.122.138.102CUCM Voice/Video V Go                                                                 |                                               |
| Service Group* CM Services                                                                                  |                                               |
| Service* Cisco CTIManager (Active)                                                                          | ▼ Go                                          |
| Apply to All Nodes                                                                                          |                                               |
| ☑ Trace On                                                                                                  |                                               |
| Trace Filter Settings                                                                                       |                                               |
| Debug Trace Level Detailed 👻                                                                                |                                               |
| Enable All Trace                                                                                            |                                               |
| Trace Output Settings                                                                                       |                                               |
| Traces for this service are written into the SDL trace files. File sett<br>reached via Related Links above. | tings are found in the SDL Configuration page |
| Save Set Default                                                                                            |                                               |
| ①* - indicates required item.                                                                               |                                               |
|                                                                                                    |                                               |

- Trace On is enabled.
- The Debug Trace Level is set to Detailed.
- Enable All Trace is enabled.

6. If these settings were modified, and if you use CUCM version 9.x or later:

- a. Click Set Default in order to revert trace configuration to default settings.
- b. Check the Apply to All Nodes check box.
- c. Click Save.

7. Confirm trace configuration on the other servers in the cluster.

As with the CallManager trace settings, if you use an earlier version of CUCM you need to manually configure your trace settings to match the settings in the previous illustration. Click **Set Default** on earlier versions if you need to set the Debug Trace Level to Error.

**Note:** But what about the Event Viewer logs? You do not need to change debug levels for either the Event Viewer, Application logs or the Event Viewer, nor the System logs. You need to proceed with

## **Reproduce the Issue and Take Notes**

In this scenario, you can place test calls to generate a failure. It helps the TAC Engineer to analyze the call if you provide information on the set of traces that have no information about the test calls. Also, you risk the collection of data for the wrong time frame and if that happens, you have to start over.

For each test call, record this information:

- The phone number for the party that called.
- The called party phone number.
- The call start time.
- The call end time.
- Time and description for any issues you experienced during the call

As CUCM traces can be very lengthy, TAC needs those call details in order to find your test calls in the data.

## **Gather the Requested Traces**

After the issue was reproduced, gather the traces requested by TAC immediately. If you do, the files are not overwritten before you can gather them.

In this scenario, you need to collect CallManager traces, CTI Manager traces, and all Event Viewer logs. Unless TAC has given you other instructions, you need to collect those files from all servers for the complete time range that covers your test call or calls. This prevents the lost of traces from a server that you did not know was in the call flow.

- 1. Launch the RTMT.
- 2. Connect to the IP address of your CUCM Publisher.
- 3. Log on with the same credentials you use for the CUCM Administration web page.
- 4. Choose System > Tools > Trace & Log Central.

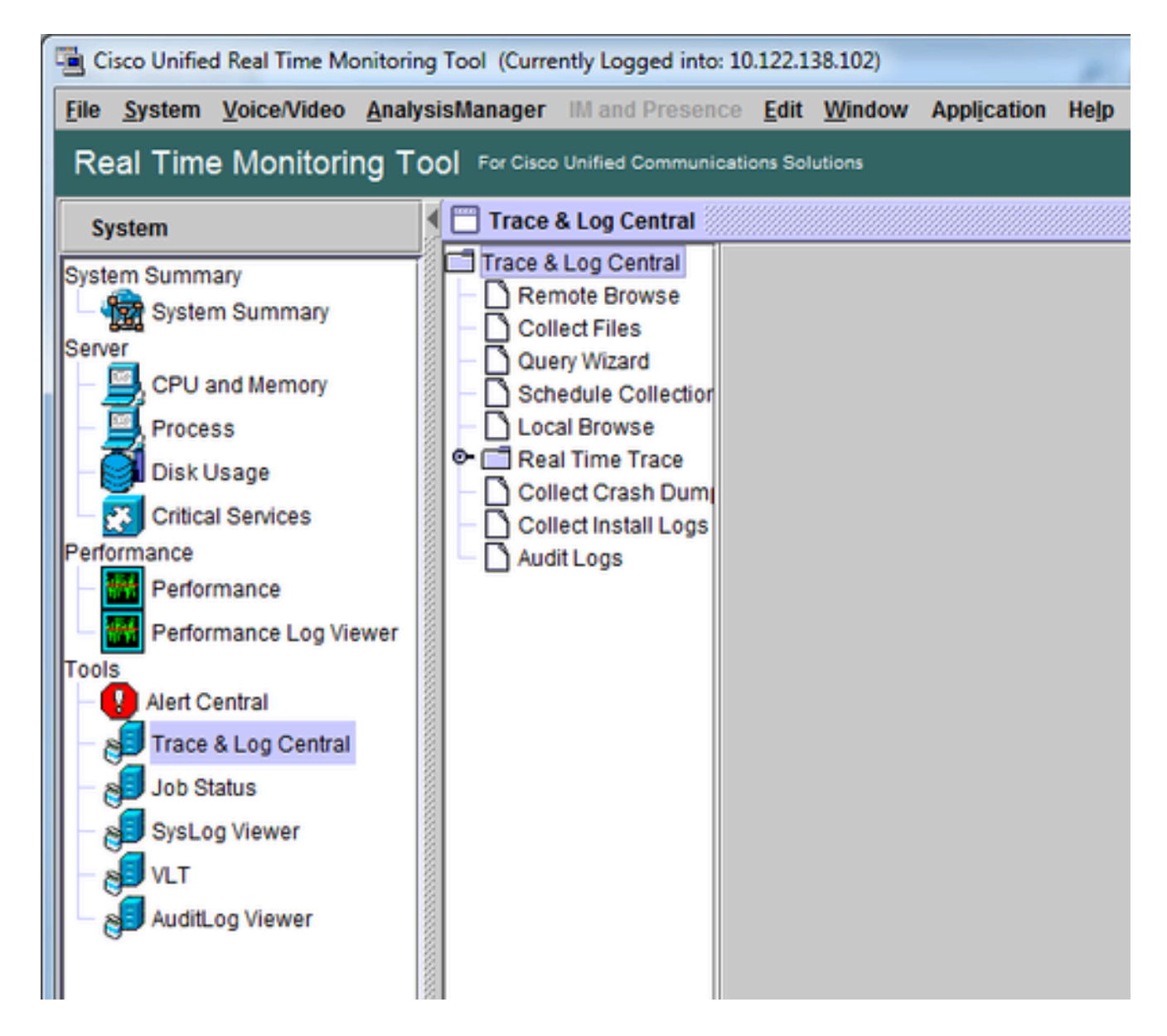

- 5. Double-click Collect Files. The Collect Files window opens to Select UCM Services/Applications.6. In Select UCM Services/Applications, click the check box in the All Servers column for:
  - Cisco CTIManager
  - Cisco CallManager

| Select UCM Services/Applications           |                           |             |     |
|--------------------------------------------|---------------------------|-------------|-----|
| Select :                                   | all Services on all Serve | rs          |     |
| Name                                       | All Servers               | goesto11pub |     |
| Cisco AXL Web Service                      |                           |             |     |
| Cisco Bulk Provisioning Service            |                           |             |     |
| Cisco CAR Web Service                      |                           |             |     |
| Cisco CDR Agent                            |                           |             |     |
| Cisco CDR Repository Manager               |                           |             |     |
| Cisco CDR files on CM server               |                           |             |     |
| Cisco CDR files on Publisher Processed     |                           |             |     |
| Cisco CTIManager                           | ×                         | Ľ           |     |
| Cisco CTL Provider                         |                           |             |     |
| Cisco CallManager                          | V                         |             |     |
| Cisco CallManager SNMP Service             |                           |             |     |
| Cisco Certificate Authority Proxy Function |                           |             |     |
| Cisco Change Credential Application        |                           |             |     |
| Cisco DHCP Monitor Service                 |                           |             |     |
| Cisco Dialed Number Analyzer               |                           |             |     |
| Cisco Dialed Number Analyzer Server        |                           |             |     |
| Cisco Directory Number Alias Lookup        |                           |             |     |
| Cisco Directory Number Alias Sync          |                           |             |     |
| Cisco Extended Functions                   |                           |             |     |
| Cisco Extended Functions Report            |                           |             |     |
| Cisco Extension Mobility                   |                           |             |     |
| Cisco Extension Mobility Application       |                           |             |     |
| Cisco IP Manager Assistant                 |                           |             |     |
| Cisco IP Voice Media Streaming App         |                           |             |     |
| Cisco Intercluster Lookup Service          |                           |             |     |
| Cisco License Manager                      |                           |             |     |
| Cisco Location Bandwidth Manager           |                           |             | 1.1 |

7. Click Next. The Collect Files window advances to Select System Services/Applications.

8. In Select System Services/Applications, click the check box in the All Servers column for:

- Event Viewer-Application Log
- Event Viewer-System Log

| Select System Services/Applications   |                                         |                                        |  |
|---------------------------------------|-----------------------------------------|----------------------------------------|--|
| 🗌 Select a                            | Il Services on all Server               | rs                                     |  |
|                                       | All Servers                             | goesto11pub                            |  |
| Cisco Stored Procedure Trace          | Ē                                       |                                        |  |
| Cisco Syslog Agent                    | - ī                                     |                                        |  |
| Cisco Tomcat                          |                                         |                                        |  |
| Cisco Tomcat Security Logs            |                                         |                                        |  |
| Cisco Tomcat Stats Servlet            |                                         |                                        |  |
| Cisco Trace Collection Service        |                                         |                                        |  |
| Cisco Unified OS Admin Web Service    |                                         |                                        |  |
| Cisco Unified OS Platform API         |                                         |                                        |  |
| Cisco Unified Reporting Web Service   |                                         |                                        |  |
| Cisco WebDialerRedirector Web Service |                                         |                                        |  |
| Cron Logs                             |                                         |                                        |  |
| Event Viewer-Application Log          | V                                       | Ľ                                      |  |
| Event Viewer-System Log               | V                                       | Ľ                                      |  |
| FIPS Logs                             |                                         |                                        |  |
| Host Resources Agent                  |                                         |                                        |  |
| PT Platform CLI Created Reports       |                                         |                                        |  |
| IPT Platform CLI Logs                 |                                         |                                        |  |
| PT Platform Cert Monitor Logs         |                                         |                                        |  |
| IPT Platform CertMgr Logs             |                                         |                                        |  |
| PT Platform Cluster Manager Logs      |                                         |                                        |  |
| IPT Platform GUI Logs                 |                                         |                                        |  |
| IPT Platform IPSecMgmt Logs           |                                         |                                        |  |
| IPT Platform RemoteSupport Logs       |                                         |                                        |  |
| Install File Signing                  |                                         |                                        |  |
| Install and Upgrade Logs              |                                         |                                        |  |
| Kerneldump Logs                       |                                         |                                        |  |
|                                       | aaaaaaaaaaaaaaaaaaaaaaaaaaaaaaaaaaaaaaa | inninnan anna anna anna anna anna anna |  |

- 9. Click Next. The Collect Files window advances to the Collect File Options screen.
- 10. Configure your Collection Time:
  - a. As you have timestamps for your test call(s), click the **Absolute Range** radio button.
  - b. From the **From Date/Time** drop-down list, choose the time for one minute before your first test call.

c. From the **To Date/Time** drop-down list, choose the time for one minute after your last test call. 11. Configure your Download File Options.

- a. Click **Browse** in order to configure your Download File Directory and specify a new directory for each trace file collection. For example, when you want to download these files to Desktop\TAC\callrectest01. Traces for a later test could go to Desktop\TAC\callrectest02. This keeps the collected file sets for each issue reproduction organized and separated.
- b. Leave all other settings set to the defaults.

| Collect Files                                                                |                                                                                                    | × |
|------------------------------------------------------------------------------|----------------------------------------------------------------------------------------------------|---|
| Collect File Options:                                                        |                                                                                                    |   |
| Absolute Range                                                               |                                                                                                    |   |
| Select Reference Server Time Zone                                            | Client:(GMT-5:0)Eastern Daylight Time-America/New_York                                                   | • |
| From Date/Time                                                               | 7/22/16 - 1:05 PM                                                                                        | - |
| To Date/Time                                                                 | 7/22/16 - 1:15 PM                                                                                        | - |
| O Relative Range                                                             |                                                                                                    |   |
| Files Generated in the last                                                  | 5 Vinutes                                                                                                | - |
| Download File Options                                                        |                                                                                                    |   |
| Select Partition                                                             | Active Partition                                                                                         |   |
| Download File Directory                                                      | ple\Desktop\TAC\07222016_106_PM_callrec_fail Browse                                                      |   |
| ◯ Zip Files                                                                  |                                                                                                    |   |
| Do Not Zip Files                                                             |                                                                                                    |   |
| Uncompress Log Files                                                         |                                                                                                    |   |
| Delete Collected Log Files from                                              | Server                                                                                                   |   |
| Note: The result file can be found in the user specified directory structure | the directory named <node name=""> created under<br/>e.The File Name is as specified by the user.</node> |   |
| < Bac                                                                        | ck Next > Finish Cancel                                                                                  |   |

#### 12. Click Finish.

The Collect Files window updates with the status of trace collection. While trace collection continues, you can see a **Cancel** button is available. When collection is complete, the **Cancel** button is grayed out.

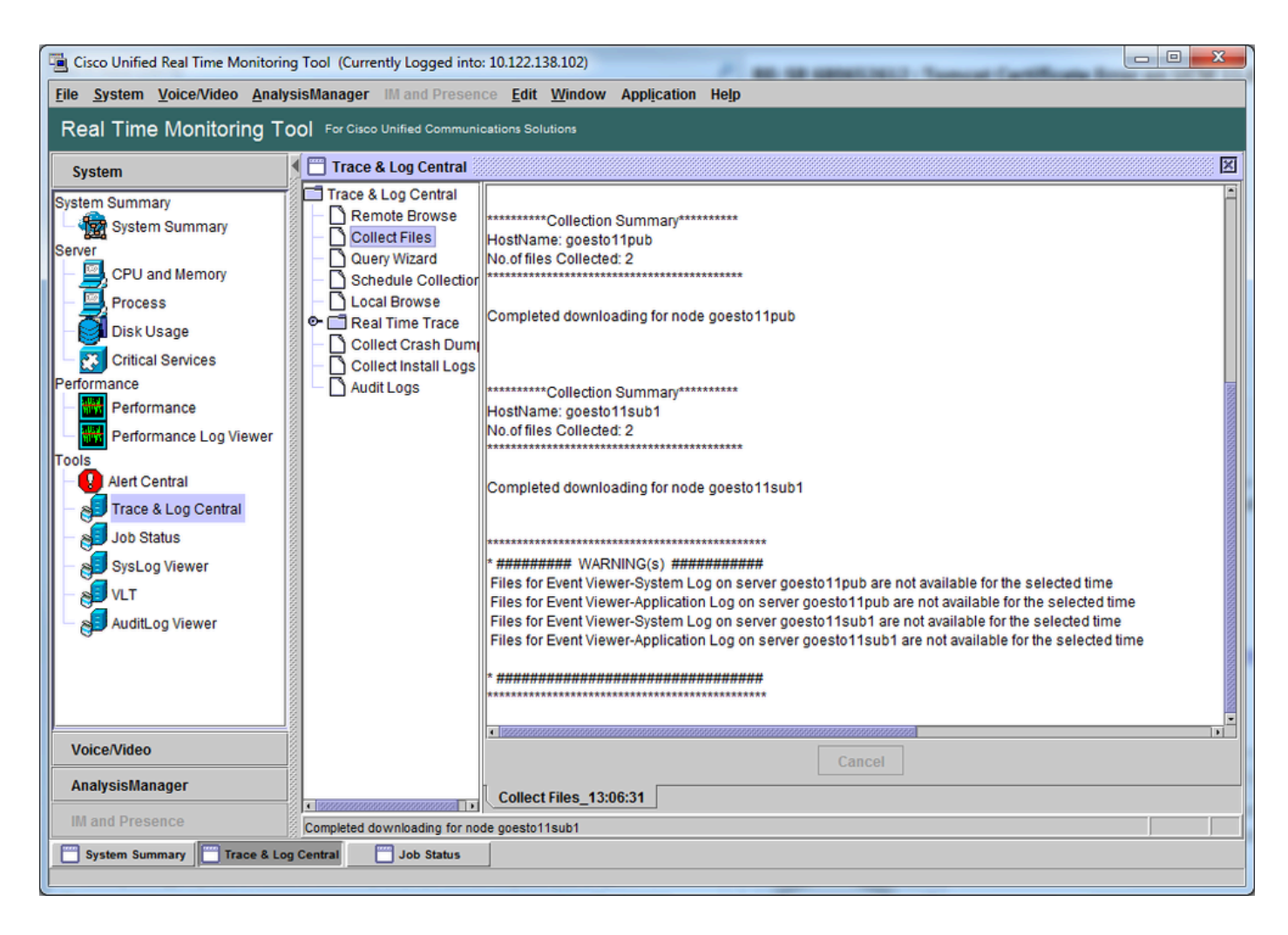

# Verify Trace File Coverage

Review the files that you have gathered in order to ensure they cover the problem time frame. The simplest way to do this is to review the **TraceCollectionResult\*.xml** files.

When RTMT collects a set of files, it writes a **TraceCollectionResult\*.xml** file to the download file directory for each server that it collects data from. You can see these files along with subdirectories for each CUCM server. The **TraceCollectionResult\*.xml** files state which files were successfully downloaded from each server. The subdirectories contain the actual trace and log files.

|                       |         |                                        |                         | 1000               |            |          | x |
|-----------------------|---------|----------------------------------------|-------------------------|--------------------|------------|----------|---|
| 😋 🕙 🖉 🕨 🕨 TAC 🕨 (     | 07222   | 016_106_PM_callrec_fail >              | <b>v</b> 4 <sub>9</sub> | Search 07222016_10 | 06_PM_call | rec_fail | Q |
| Organize 👻 Include in | n libra | ary 🕶 Share with 🕶 Burn New folde      | r                       |                    | 100        |          | 0 |
| ☆ Favorites           | -       | Name                                   | Date modified           | Туре               | Size       |          |   |
| E Desktop             | Е       | 퉬 goestol1pub_1                        | 7/22/2016 1:06 PM       | File folder        |            |          |   |
| 😹 Downloads           |         | B goesto11sub1_2                       | 7/22/2016 1:06 PM       | File folder        |            |          |   |
| Secent Places         |         | TraceCollectionResult_2016-07-22_13-06 | 7/22/2016 1:06 PM       | XML Document       |            | 1 KB     |   |
|                       |         | TraceCollectionResult_2016-07-22_13-06 | 7/22/2016 1:06 PM       | XML Document       |            | 1 KB     |   |
| 🥽 Libraries           |         |                                        |                         |                    |            |          |   |
| Documents             | Ŧ       |                                        |                         |                    |            |          |   |
| 4 items               |         |                                        |                         |                    |            |          |   |

Open each TraceCollectionResult file and observe whether the modified date for the listed file or files maps to the date and time range for your trace collection. If trace files could not be collected, for example, they are overwritten, then they are lost.

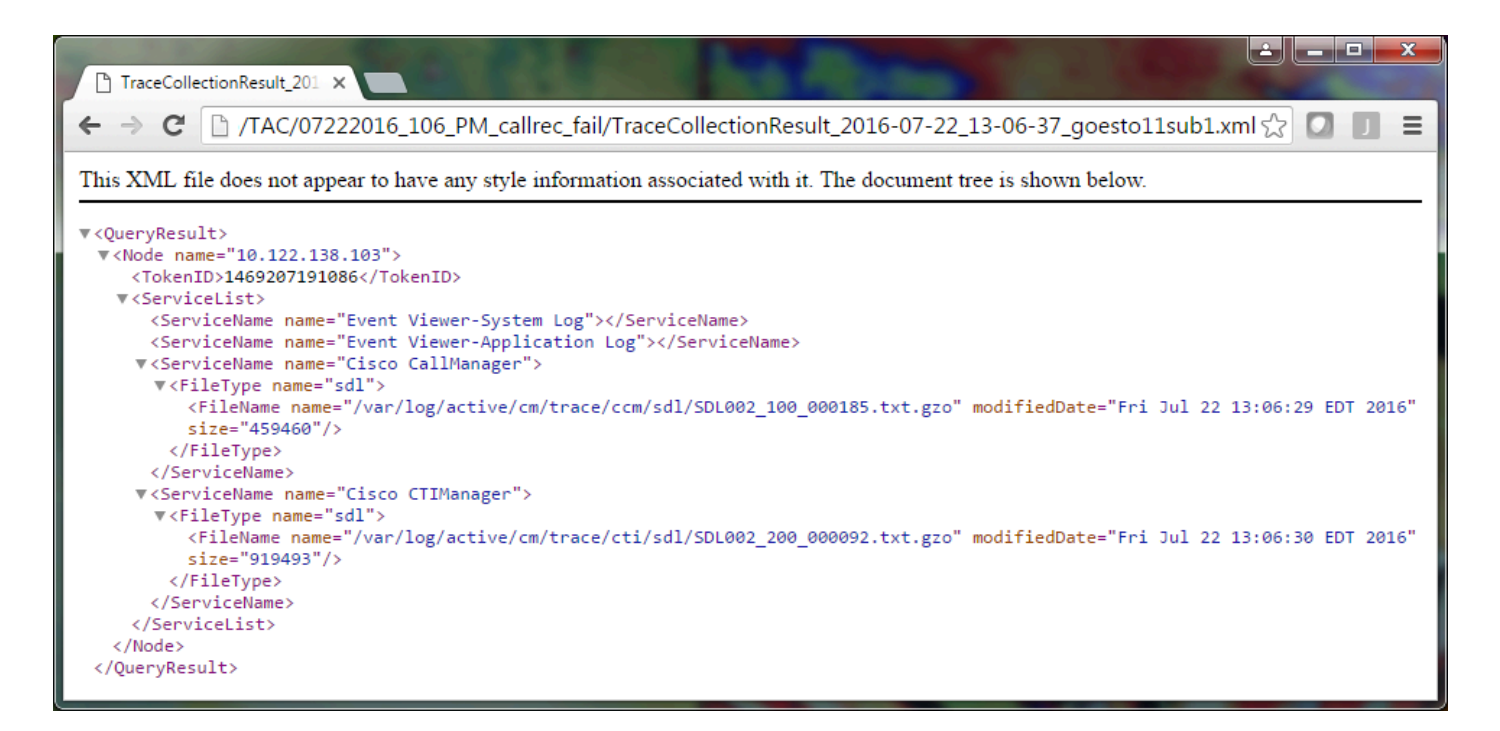

If you are familiar with earlier versions of CUCM, this version differs in that the Cisco CallManager traces are a single set of SDL\* traces, not a set of SDL\* traces and a set of ccm\* traces. This is because, in CUCM 9.X and later, traces are interwoven into a single set of files which makes analysis easier. The same is true for the Cisco CTI Manager service. Instead of both the SDL\* traces and cti\* traces, all of the data is in the SDL\* traces for that service.

Trace collection issues can usually be avoided if you collect traces immediately after an issue reproduction.

Note: The TraceCollectionResult\*.xml files simply contain a list of files which were successfully collected from each CUCM server. TAC needs to review the actual trace and log files that were collected.

#### Attach a Trace Package to Your Service Request

Now that you have a complete set of traces for your issue reproduction call, you need send them to your TAC engineer.

When you downloaded the traces, you specified a new download file directory. This directory now contains all of the log and trace files, as well as the TraceCollectionResult\*.xml files. TAC requires you to send all of the contents of the download file directory, not just one or two files.

In order to make this simple, upload a single .zip file with the Case File Uploader tool:

- 1. Compress the entire download file directory to a single .zip archive file.
- 2. Browse to the Support Case Manager.

You are redirected to a log in page. Log in with your CCO username and password.

| tiste Cisco.com Login Page X                                                                          |                                                                                                    |
|----------------------------------------------------------------------------------------------------|----------------------------------------------------------------------------------------------------|
| ← → C  https://sso.cisco.com/autho/forms/CDClogin.html                                                | F 🔂 🚺 🔳 🗏                                                                                                    |
|                                                                                                    | ۹.                                                                                                    |
| Log In<br>Language: English •                                                                         |                                                                                                    |
| Log into an Existing Account User Name yourccoid Password Log In Forgot your user ID and/or password? | Create A New Account<br>There are various levels of access depending on<br>your relationship with Cisco. Review the benefits of<br>registration and find the level that is most<br>appropriate for you.<br>Register Now |

This brings you to the Case File Uploader tool.

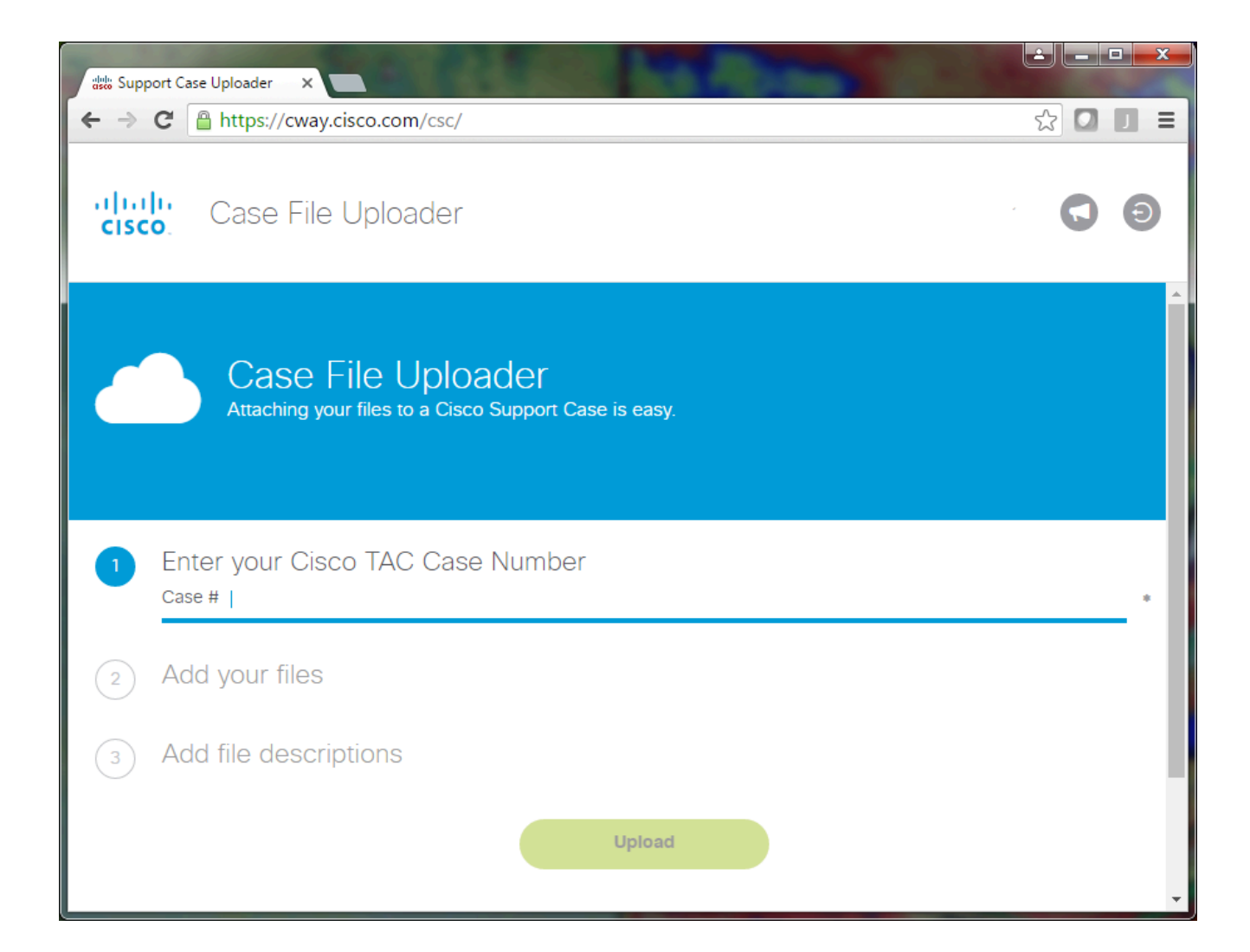

- 3. Enter your service request number.
- 4. Add your .zip file.
- 5. Add a file description for your TAC engineer. This is a good opportunity to communicate your issue reproduction notes.
- 6. Click **Upload**. The Case File Uploader tool displays the upload status. Wait for the upload to complete.

| ៉ <del>ៅទីទ</del> ែ Support Case Uploa                               | der ×                                                                                                    |                          | KIDA |         |
|----------------------------------------------------------------------|----------------------------------------------------------------------------------------------------|--------------------------|------|---------|
| ← → C 🔒 http                                                         | os://cway.cisco.com/csc/?requ                                                                                                    | uestID=                  |      | ☆ 🖸 🔳 = |
| cisco. Ca                                                            | se File Uploader                                                                                                    |                          |      |         |
|                                                                      |                                                                                                    | Upload Status (1 of 1)   |      | *       |
|                                                                      |                                                                                                    | 100%                     |      |         |
| Upload Deta                                                          | ils                                                                                                    |                          |      | _       |
| Name<br>Description<br>Category<br>Status<br>Type<br>Size<br>Elapsed | 07222016_106_PM_callrec_<br>1:06 PM test call - failed reco<br>log_values<br>COMPLETED<br>application/x-zip-compresse<br>1.1 MB<br>2.4s | _fail.zip<br>ording<br>d |      |         |
| 0 Files In Pro                                                       | gress Add More                                                                                                    |                          |      |         |
| File Name<br>Progress<br>Elapsed (2.4s)                              |                                                                                                    |                          |      |         |
| √ 07222016_1                                                         | 06_PM_callrec_fail.zip                                                                                                    | (1.1 MB / 1.1 MB) (100%) | 2.4s | ~       |

- 7. Close the browser window.
- 8. Ensure that you have communicated to your TAC engineer all of your issue reproduction notes whether this was through the upload tool, via email, or verbally. This allows them to start to analyze the data for you.

# Analysis

The Cisco CallManager/CTI Manager traces related to the specific call can be analyzed by the Collaboration Solutions Analyzer tool (ladder diagram/annotations/filtered logs/diagnostic signatures). Check the documentation on how to use the tool:

- <u>Collaboration Solutions Analyzer User Documentation</u>
- <u>Collaboration Solutions Analyzer</u>